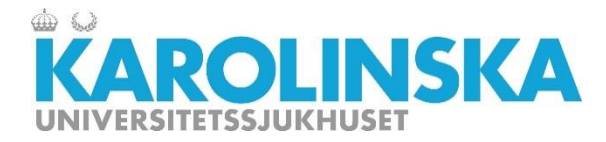

# Manual för dörrkod

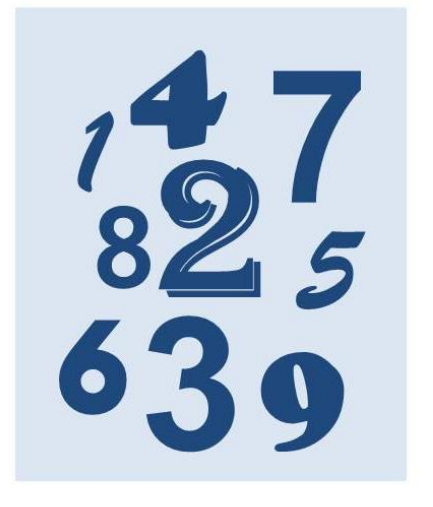

#### Introduktion

Den här manualen beskriver hur du får dörrkod i nya sjukhusbyggnaden.

Beställning är klar 15 minuter efter att du skickat den.

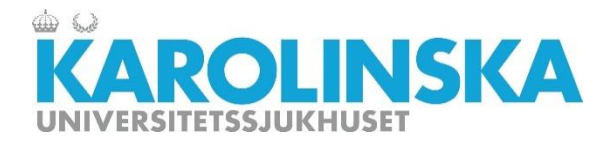

## Steg 1

Gå till startsidan på INUTI. Klicka på ikonen för Navet

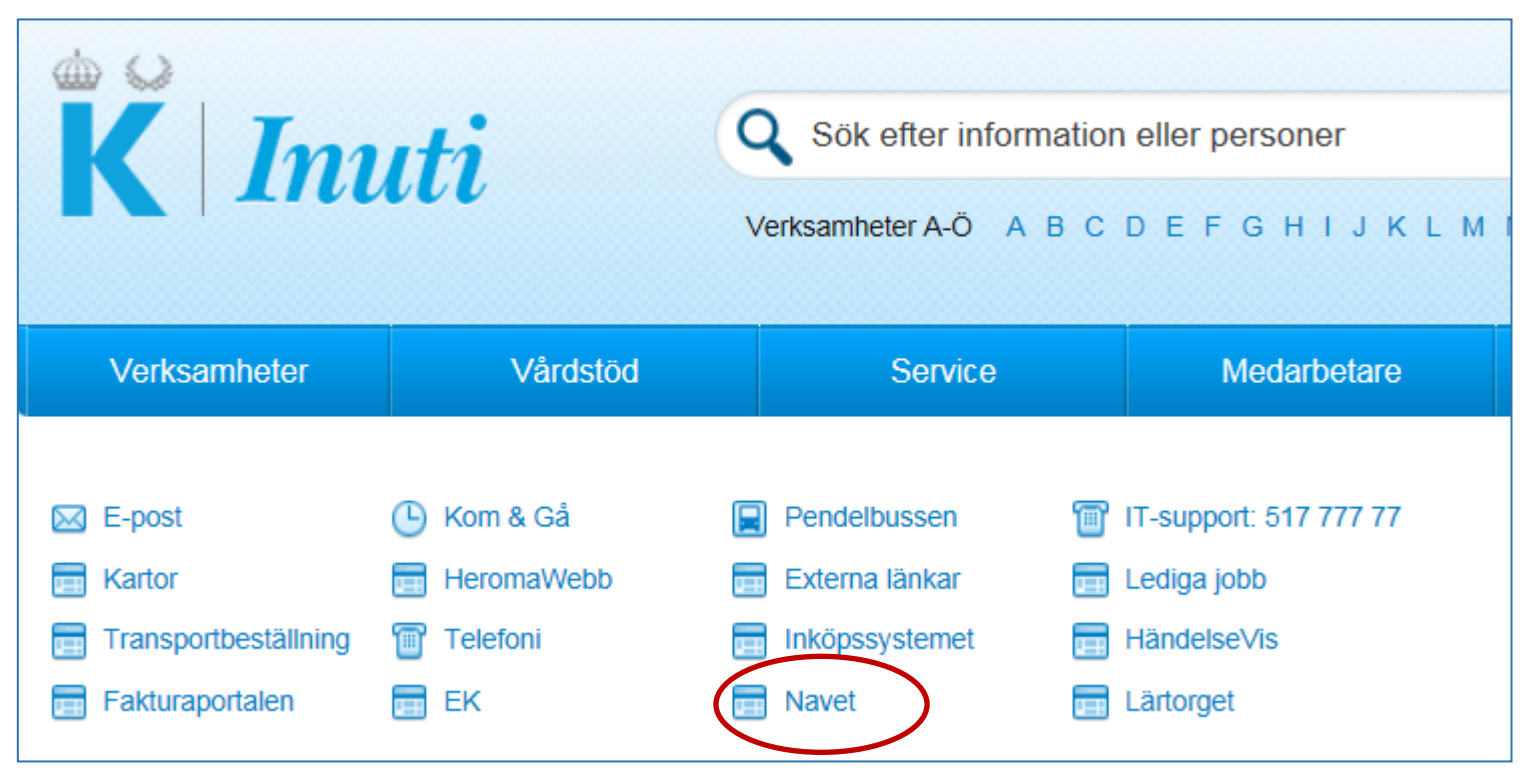

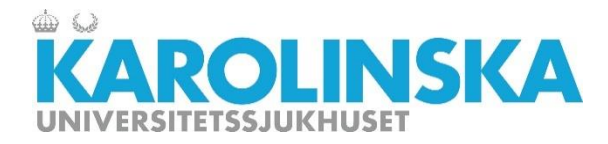

#### Steg 2

Startsidan i Navet öppnas. Klicka på "Mina behörigheter".

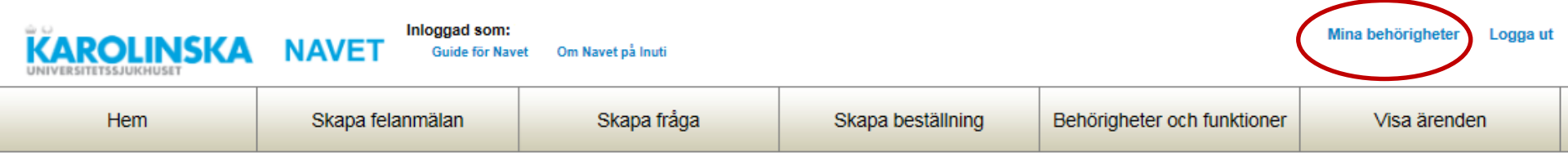

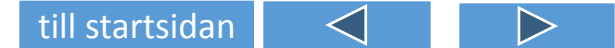

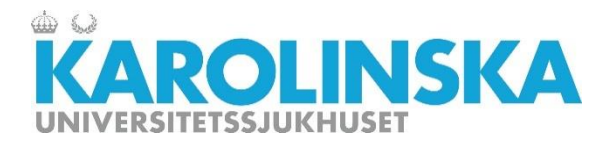

### Steg 3

En sida som visar dina behörigheter öppnas. Klicka på knappen för dörrkod. Lägg in den kod du önskar.

# Mina bekrigheter Name: xxxxx HSA-id: Xxxxx Roller: Xxxxx Telefonnume: xxxxx

#### Begärda behörigheter, ej ännu godkända

| Behörighet              | Begäran skapad | Begärt startdat | um              | Begärt slutdatu | m |
|-------------------------|----------------|-----------------|-----------------|-----------------|---|
| XXXXX                   | XXXXX          | xxxxx           |                 | XXXXX           |   |
| Kort                    |                |                 |                 |                 |   |
| Kortnummer              |                | Mi              | fare-nummer     |                 |   |
| XXXXX                   |                | X               | xxxx            |                 |   |
| Byt dörrkod hus U (NKS) |                |                 | till startsidan | $\triangleleft$ | 4 |

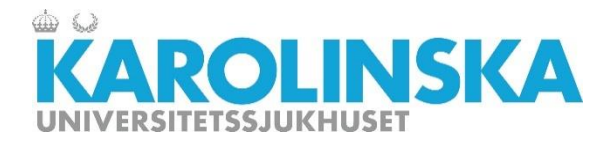

### Steg 4

Ange den dörrkod du vill ha registrerad och repetera den. Kom ihåg att spara.

Beställning är klar 15 minuter efter att du skickat den.

| ſ | Byte av dörrkod hus U                    | J (NKS) ×                                                                                      |
|---|------------------------------------------|------------------------------------------------------------------------------------------------|
| ç | Ange dörrkod NKS<br>Repetera dörrkod NKS | OBS! Välj dörrkod med omsorg - ej för enkel (typ 1234), ej heller del<br>av ditt personnummer! |
| l |                                          | Stärlo Spara                                                                                   |

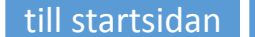